# ■■ 『なごみアプリ』ご利用までの手順 ■■

① QRコードを読み取ります。

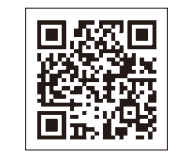

iOS端末(iPhone/iPad)をお使いの方

Android端末をお使いの方

このアイコンをタップ

.........

## ② インストールをします

AppStore 又は GooglePlay 等で「なごみアプリ」をインストールします。 (お使いの端末によっては、「入手」と表示される場合もあります。)

③ アプリのインストールが完了したらホーム画面に表示される

『なごみアプリ』をタップします。

④ アプリを起動して利用規約とプライバシーポリシー への同意をします。

→この後は、「新規登録|もしくは「登録しないで利用する」の どちらかをお選びください。

なごみアプリのリリースに併せて、町ホームページが新しくなります。町の情報をより分かりやす く受け取っていただけるようにリニューアルしていますので、是非ご覧ください!

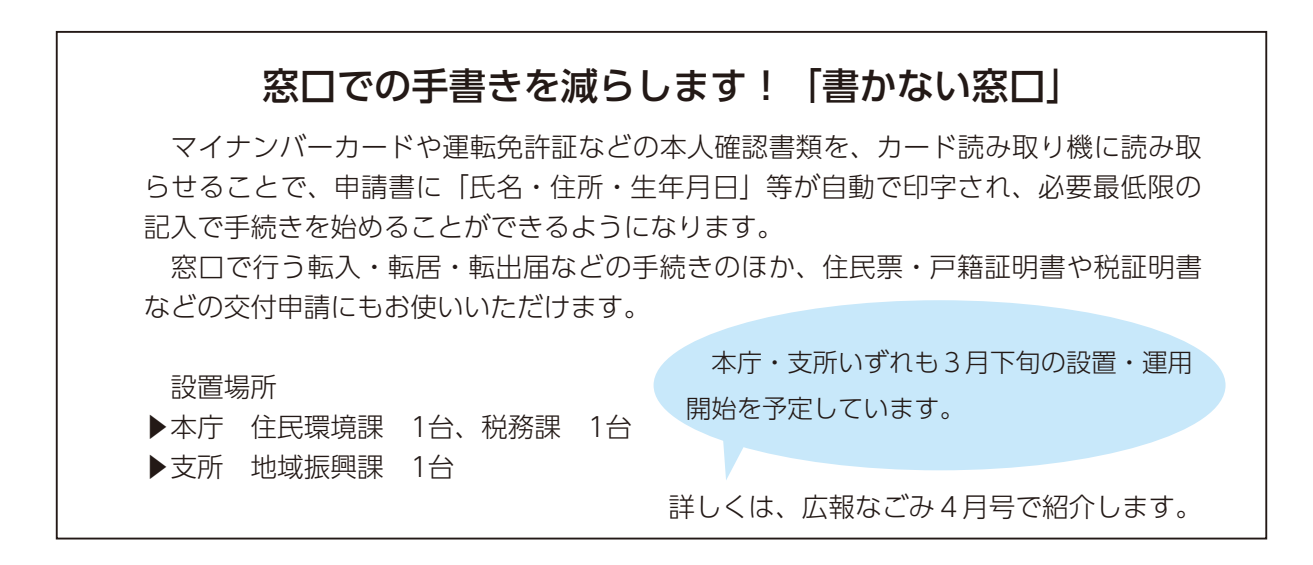

# ■■『なごみアプリ』でできること

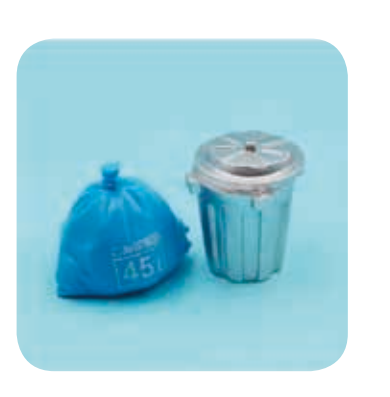

(ごみ収集日の確認) ません!

(ごみ画像判別)

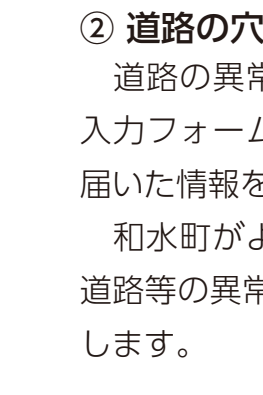

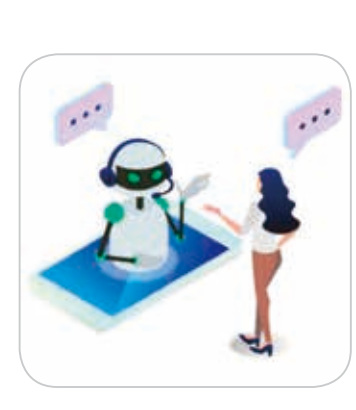

③ チャットボット されます。 できます。 ことができます!

# ①ごみ収集日・ごみ画像判別

「表示する月」と「お住いの地区」を選択すると、該 当のごみ収集力レンダーを確認できます。

また、通知の受信を設定することで、1週間毎に収 集日の通知を受け取ることができます。つい、うっか り忘れてしまいそうなごみ出しも通知のおかげで忘れ

ごみの写真を撮って画像をアップロード又は文字検 索をすると、ごみの分類を判別してくれます。ごみの 分別に迷ったとき、どのように捨てたら良いか分から ない時など…ぜひこの機能をご利用ください!

## ②道路の穴・くぼみの通報

道路の異常を発見した時、異常場所の写真を撮って 入力フォームへ進むと町へその情報が届きます。その 届いた情報を職員が確認し、必要な対応を行います。 和水町がより安全で過ごしやすい町になるように、 道路等の異常を 発見した場合は通報のご協力をお願い

役場へ質問したいことのカテゴリを選ぶと質問一覧 が表示され、該当する質問をタップすると回答が表示

また、キーワードを入力して質問を検索することも

この機能を利用すれば、電話やホームページで探す 手間を省くことができ、知りたいときにいつでも知る